#### THE UNIVERSITY OF ALABAMA IN HUNTSVILLE

#### The University of Alabama in Huntsville Office of Budgets and Management Information Banner Finance Self-Service Training

**Multi-Year Query** 

### Lesson Objectives

- \* Correctly set up the Multi Year Query.
- \* Interpret a Multi Year Query accurately.
- \* Determine when to use the Multi Year Query query by researching examples.

### Finance Self-Service Multi Year Query

| :: <i>1</i> 74 |                                                                                                    | 🇱 🚺 Ms Tammy G Haymon                                    |  |  |
|----------------|----------------------------------------------------------------------------------------------------|----------------------------------------------------------|--|--|
|                | My Finance                                                                                                    |                                                          |  |  |
|                | Hello Tammy,<br>Create, edit and approve transactions and view financial information for department / organization. |                                                          |  |  |
|                | My Finance Query<br>Create, view and share budget availability, encumbrance and<br>payroll queries.                 |                                                          |  |  |
|                | Approve Documents<br>View list of documents pending approval. Approve, disapprove, or<br>deny.                      | Click the 'My Finance Query'<br>block on the main screen |  |  |
|                | View Document<br>View draft, pending and completed documents with related<br>information and approval history.      |                                                          |  |  |
|                |                                                                                                    |                                                          |  |  |
|                |                                                                                                    |                                                          |  |  |
|                |                                                                                                    |                                                          |  |  |
|                |                                                                                                    |                                                          |  |  |

### Multi Year Query Setup

| :: <b>/</b> A                 |           |               |                          | 🗱 🚺 Mr Mark Douglas Ma                                                                           |
|-------------------------------|-----------|---------------|--------------------------|--------------------------------------------------------------------------------------------------|
| My Finance • My Finance Query |           |               |                          |                                                                                                  |
| My Finance Query              |           |               |                          | Search Query Q New Query                                                                         |
| F                             | Favorites | Saved Queries | Shared Queries           | ≎ Low-High 🔻 🖻                                                                                   |
|                               |           |               | No Favorite Query exists | Click the 'New Query'<br>button in the top right-<br>hand corner of the screen<br>to get started |

| Multi Year Query Setup (new!)                                                                                                    |                                                                                                    |                                                                                                    |  |  |  |  |
|----------------------------------------------------------------------------------------------------|----------------------------------------------------------------------------------------------------|----------------------------------------------------------------------------------------------------|--|--|--|--|
| Create New Query<br>Select Query Type<br>Multi Year Query<br>Budget Status by Account<br>Budget Status by Organizational Hierarchy<br>Payroll Expense Detail<br>Encumbrance Query<br>Multi Year Query<br>Budget Quick Query                                                                    | Index<br>Choose Index<br>Grant*                                                                                                    | New Query                                                                                                    |  |  |  |  |
| <ul> <li>First, if there is anything in the fields, clear it out. Then, enter the Org number in the Organization (not Index) field.</li> <li>When you do, these fields will auto-populate as seen on the right: <ul> <li>Fund Number</li> <li>Program Code (clear this)</li> </ul> </li> </ul> | Create New Query<br>Select Query Type<br>Multi Year Query<br>Values<br>Chart*<br>H The University of AL in Huntsville<br>Fund<br>2B186 F/NSF/Renewal of the Scholarship fo<br>Organization<br>Enter Org No. Here<br>Program | Index   **   This should remain blank.   Grant*   **   Enter Fund No. Here   Account   **   Choose Account   Activity |  |  |  |  |
| Last, enter the Fund Number in the Grant field.                                                                                                    | 10 Instruction                                                                                                    | × V Choose Activity V                                                                                                 |  |  |  |  |

# Multi Year Query Setup

| Create New Query<br>Date From * | 04     × ▼       2015     × ▼       12     × ▼       2022     × ▼ | Scroll down within the selection block.<br>The beginning Contract/Grant date will<br>auto populate, however, you can<br>customize by selecting your own dates.<br>Note: These are calendar year months,<br>not fiscal year months.<br>(e.g. 04=April, not January) |
|---------------------------------|-------------------------------------------------------------------|----------------------------------------------------------------------------------------------------|
|                                 |                                                                   | <ul> <li>Recommended Operating Ledger Columns</li> <li>Accounted Budget- Budget as of 'today'</li> </ul>                                                                                                    |
| Grant Ledger                    | Year to Date ①                                                    | • Year-to-Date- Transactions that have hit the Organization Code as of today                                                                                                    |
| Budget Adjustment 🛈             | Encumbrance ①                                                     | • Encumbrances- Purchase Orders (PO's-Type                                                                                                    |
| Adjusted Budget ()              | Reservation ①                                                     | of Commitment) <ul> <li>Reservations- Requisitions (Type of</li> </ul>                                                                                                    |
| Temporary Budget ①              | Commitments ①                                                     | Commitment)                                                                                                    |
| Accounted Budget ①              | Available Balance ①                                               | Available Balance which is =     Accounted Budget minus Year to Date                                                                                                    |
|                                 | SUBMIT                                                            | Encumbrances, and Reservations                                                                                                    |

# Reading the Multi Year Query

My Finance • My Finance Query • Multi Year Query

| Multi Year Query     |                   |                             |    |                    |                |                |               |                     |
|----------------------|-------------------|-----------------------------|----|--------------------|----------------|----------------|---------------|---------------------|
| Org Title and Fund # |                   |                             |    |                    |                |                |               | > B i :             |
| Query Results 🛨      |                   |                             |    |                    |                |                |               |                     |
| Account              | \$                | Account Title               | \$ | Accounted Budget 🗘 | Year to Date 🗘 | Encumbrances 🛧 | Reservation 🗘 | Available Balance 🗘 |
| 6100                 |                   | Salaries                    |    | \$0.00             | \$0.00         | \$0.00         | \$0.00        | \$0.00              |
| 6150                 |                   | Professional / Non-Faculty  |    | \$8,170.28         | \$8,170.28     | \$0.00         | \$0.00        | \$0.00              |
| 6154                 | 2                 | Technical / Para-Profession | al | \$517.98           | \$517.98       | \$0.00         | \$0.00        | \$0.00              |
| 6181                 |                   | Overtime                    |    | \$71.25            | \$71.25        | \$0.00         | \$0.00        | \$0.00              |
| 6200                 |                   | Leave Loaded System         |    | \$443.53           | \$443.53       | \$0.00         | \$0.00        | \$0.00              |
| 6300                 |                   | Leave Loaded System Fring   | es | \$159.66           | \$159.66       | \$0.00         | \$0.00        | \$0.00              |
| 6500                 |                   | Employee Benefits           |    | \$0.00             | \$0.00         | \$0.00         | \$0.00        | \$0.00              |
| 6510                 |                   | FICA                        |    | \$668.69           | \$668.69       | \$0.00         | \$0.00        | \$0.00              |
| 6520                 |                   | TRS                         |    | \$260.54           | \$260.54       | \$0.00         | \$0.00        | \$0.00              |
| 6530                 |                   | SRA Matching (TIAA-CREF)    |    | \$59.50            | \$59.50        | \$0.00         | \$0.00        | \$0.00              |
| 6540                 |                   | Health Insurance            |    | \$83.61            | \$83.61        | \$0.00         | \$0.00        | \$0.00              |
| 6541                 |                   | Group Life                  |    | \$5.58             | \$5.58         | \$0.00         | \$0.00        | \$0.00              |
| Report Tota          | II (of all record | s)                          |    | \$13,840.00        | \$13,840.00    | \$0.00         | \$0.00        | \$0.00              |

The Multi Year Query will display. You can drill down by clicking on the account codes the same as the Budget Status by Account Query. Amounts are from the Contract/Grant ITD, NOT fiscal year.

# Questions?

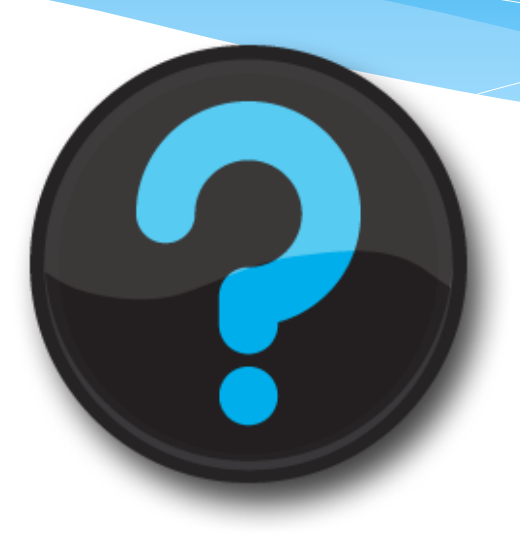

Contact us! Website: <u>uah.edu/budget/self-service-help</u> Ext. 5217 or Ext. 2242